## Hvordan man glemmer et netværk, på sin Windows 10 computer.

Af og til kan der være problemer med at forbinde til et husket netværk, og det hjælper ofte at glemme forbindelsen til det netværk og logge på det igen.

## Åben Wi-fi indstillinger.

- Klik på Søg eller Start nede i venstre hjørne af skrivebordet.
- Søg efter Wi-fi indstillinger ved at skrive "wifi", og vælg så det bedste match.

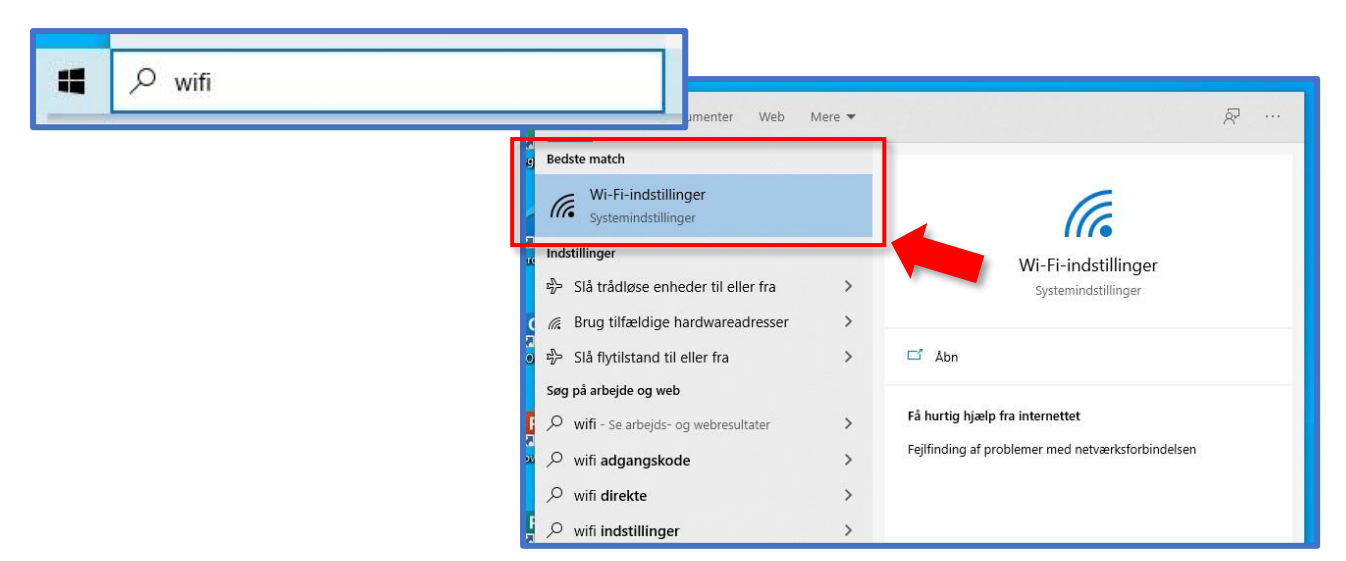

## Find netværket.

- I Wi-fi indstillingerne vælger du Administrer kendte netværk.
- Her finder du så det netværk du vil glemme og klikker på det.
- Klik så på Glem.

Log ind igen

| e vælger du<br><b>e netværk</b> .<br>t netværk du vil<br>oå det.             | Wi-Fi<br>Wi-Fi<br>Slået til<br>Vis tilgængelige netværk |
|------------------------------------------------------------------------------|---------------------------------------------------------|
| Håndter kendte netværk                                                       | Administrer kendte netværk                              |
| Søg i denne liste<br>Sortér efter: Præference ∨ Filtrer efter: Alle ∨<br>MKS |                                                         |
| Egenskaber Glem                                                              |                                                         |

- Så kan du logge på internettet igen med din MKS-konto.